# **Movistar TV**

#### Servicio Grabaciones

Manual de Usuario

#### **INDICE**

| 01 INTRODUCCIÓN                 | .3  |
|---------------------------------|-----|
| 02 CÓMO REALIZAR UNA GRABACIÓN  | . 4 |
| 03 GRABACIÓN DE SERIES          | . 7 |
| 04 VER Y GRABAR SIMULTANEAMENTE | . 8 |

### **01INTRODUCCIÓN**

En la sección 'TV a la Carta' del Menú Principal de Movistar TV encontrarás el apartado Grabaciones, desde el que podrás acceder tanto a la suscripción al servicio como, en su caso, a tus grabaciones.

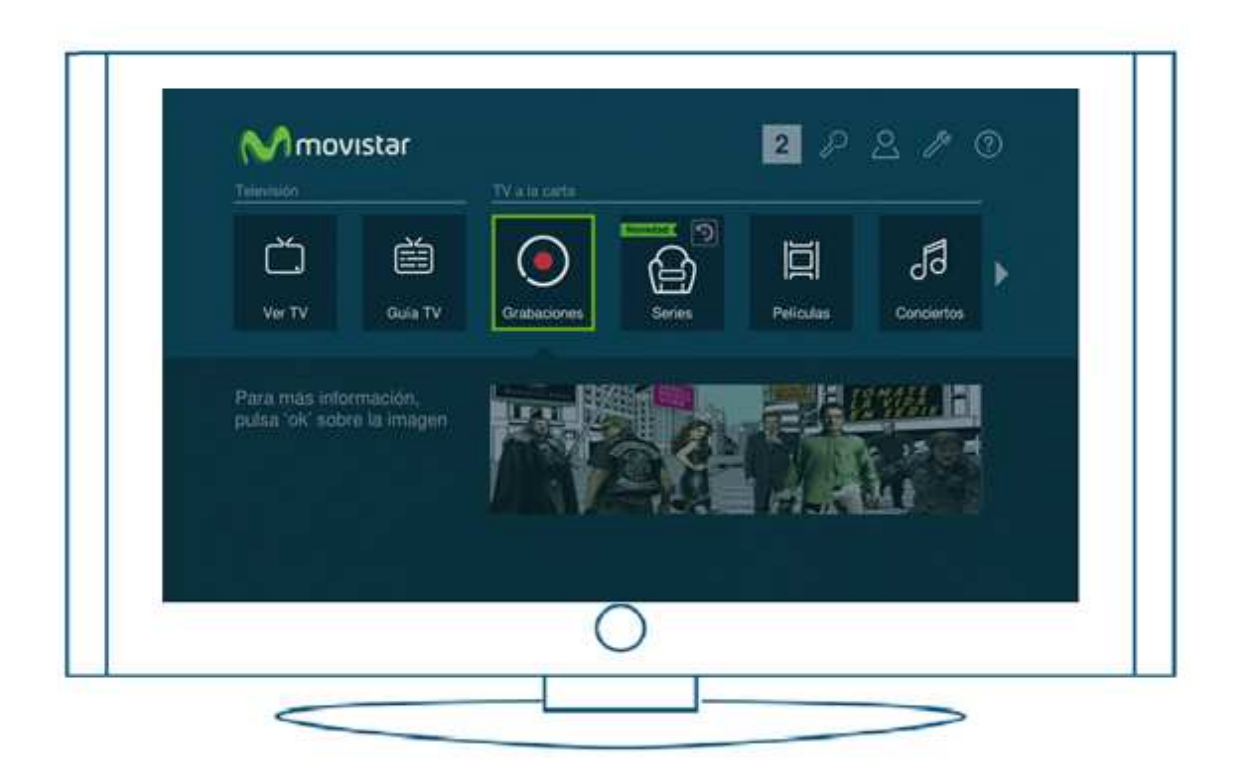

Con este servicio puedes grabar los contenidos que te interesen, series completas, películas o cualquier programa, para verlos cuando quieras, sin necesidad de DVDs ni discos duros externos.

Podrás grabar hasta 350 horas de programación tanto en calidad estándar como en HD y nunca se cortarán las grabaciones, ya que si se agota el tiempo de grabación se extenderá el mismo para permitir la grabación del programa completo.

Las grabaciones estarán disponibles para que las veas tantas veces como quieras hasta 180 días después haberlas realizado.

Si, además, estás suscrito al servicio Multiroom, podrás programar y visualizar tus grabaciones desde cualquiera de los descodificadores que tengas instalados en casa.

# **02 CÓMO REALIZAR UNA GRABACIÓN**

Desde la sección 'Grabaciones' podrás:

- © Acceder a las grabaciones ya finalizadas.
- © Consultar las grabaciones programadas.
- © Consultar las grabaciones que están en curso.

| Finalizadas<br>En curso<br>Programadas | Grabaciones Finalizadas 3 mm                                                 |  |  |  |
|----------------------------------------|------------------------------------------------------------------------------|--|--|--|
|                                        | Todas los grineros Todos los canales Todos los días                          |  |  |  |
|                                        | 16 mil novembre de 2013 a las 11 de<br>Hawai 5.0 Ti                          |  |  |  |
|                                        | TE de neveriers de 2013 a las 11/24<br>Cross Crimen Extended 28 to 13 milito |  |  |  |
|                                        | Large Contrast Perspector (2 m y 10 mm)                                      |  |  |  |
|                                        | La aventura del saber (1 h y 10 min)                                         |  |  |  |
|                                        |                                                                              |  |  |  |
|                                        |                                                                              |  |  |  |
|                                        |                                                                              |  |  |  |
|                                        |                                                                              |  |  |  |
|                                        |                                                                              |  |  |  |

Puedes programar una grabación desde la Miniguía y desde la Guía TV de una forma muy sencilla:

© Selecciona el programa que te interese y pulsa el botón 'REC' de tu mando a distancia.

|           |                        |                                      |              |                         |                       | + لنصنا |                        |
|-----------|------------------------|--------------------------------------|--------------|-------------------------|-----------------------|---------|------------------------|
| 10:17     | 10 de enero<br>10:00   | o (mañana)<br>D <sub>1</sub> 10:30 j |              | , 11:00                 |                       | 11:30   | ) <sub>1</sub>         |
| 20 FOX    |                        | Revenge T2 Cap. 10 - Po              | der          | The Listen<br>• REC SER | ier T1 Cap. 11 -<br>E |         | The Liste<br>• REG SEI |
|           | Castle T1<br>• REC SER |                                      | Cast<br>• RE |                         |                       |         |                        |
|           |                        |                                      |              |                         |                       |         |                        |
|           |                        |                                      |              |                         |                       |         |                        |
|           |                        |                                      |              |                         |                       |         |                        |
|           |                        |                                      |              |                         |                       |         |                        |
| 20<br>Fox | Reve<br>10:00          | enge T2 Cap. 10 - Pode<br>)- 10:45   | r            |                         |                       |         | G 0 7                  |
|           |                        | 0                                    |              |                         |                       |         |                        |

© Pulsa la tecla 'OK' del mando, para desplegar las opciones de la Miniguía o la ficha del programa y selecciona la opción 'Grabar'.

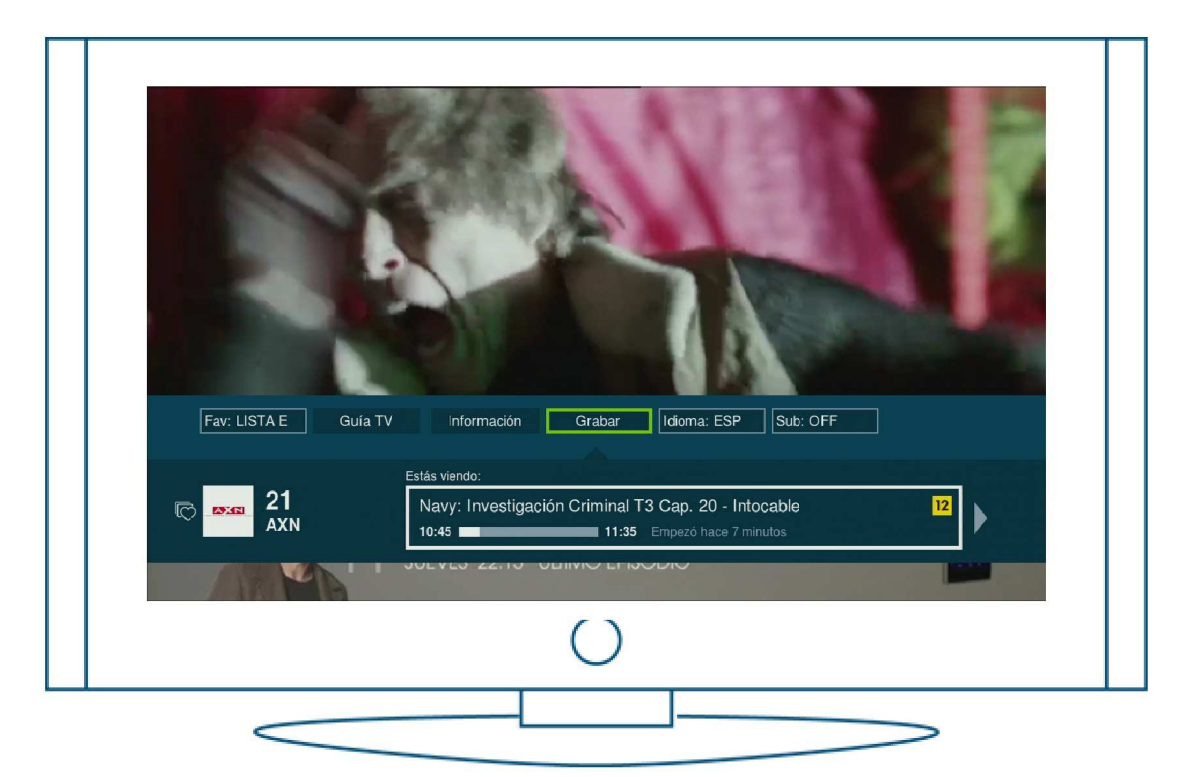

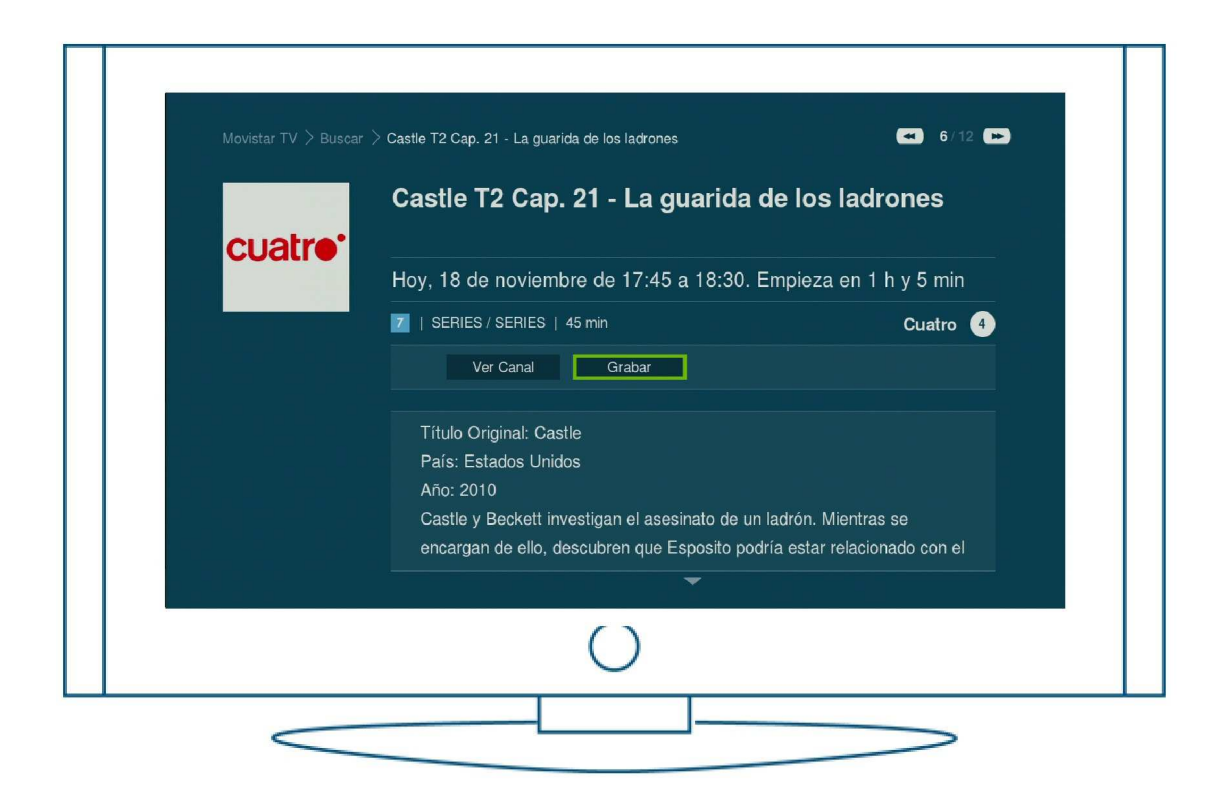

Puedes grabar de forma simultánea todos los canales que tengas suscritos, a excepción de aquellos que no disponen de derechos de grabación, como pueden ser Canal+ 1 y Canal+ Liga de Campeones.

## **03GRABACIÓN DE SERIES**

Si lo que te interesa son las series, podrás programar de una sola vez la grabación completa de toda una temporada de una serie.

| tvo 1  | Grabación de Series                                                                                                    |            |
|--------|----------------------------------------------------------------------------------------------------|------------|
| 1-La 1 | Puedes programar automáticamente todos los<br>capítulos que emitan de la temporada en este<br>canal.<br>¿Qué deseas grabar?<br>Capitulo | Eque       |
|        | Temporada                                                                                                    | VE, a<br>s |

Puedes programar la grabación de hasta 20 series de forma simultánea. Si precisas grabar una nueva serie teniendo este cupo ya cubierto, el sistema te informará del problema y podrás cancelar la programación de alguna de las que ya hayan finalizado su emisión o ya no te interesen para poder programar la nueva.

#### **04 VER Y GRABAR SIMULTANEAMENTE**

Con el servicio de Grabaciones puedes ver y grabar simultáneamente cualquier canal, si bien, solo podrás visualizar la grabación una vez haya finalizado la emisión del programa.

Si tienes alguna otra duda sobre el servicio de Movistar TV, seguro que encontrarás la respuesta en el Manual de usuario de Movistar TV: www.movistar.es/television/manuales

O dirigirte a la sección de ayuda en la parte superior del menú de televisión, donde encontrarás más información.

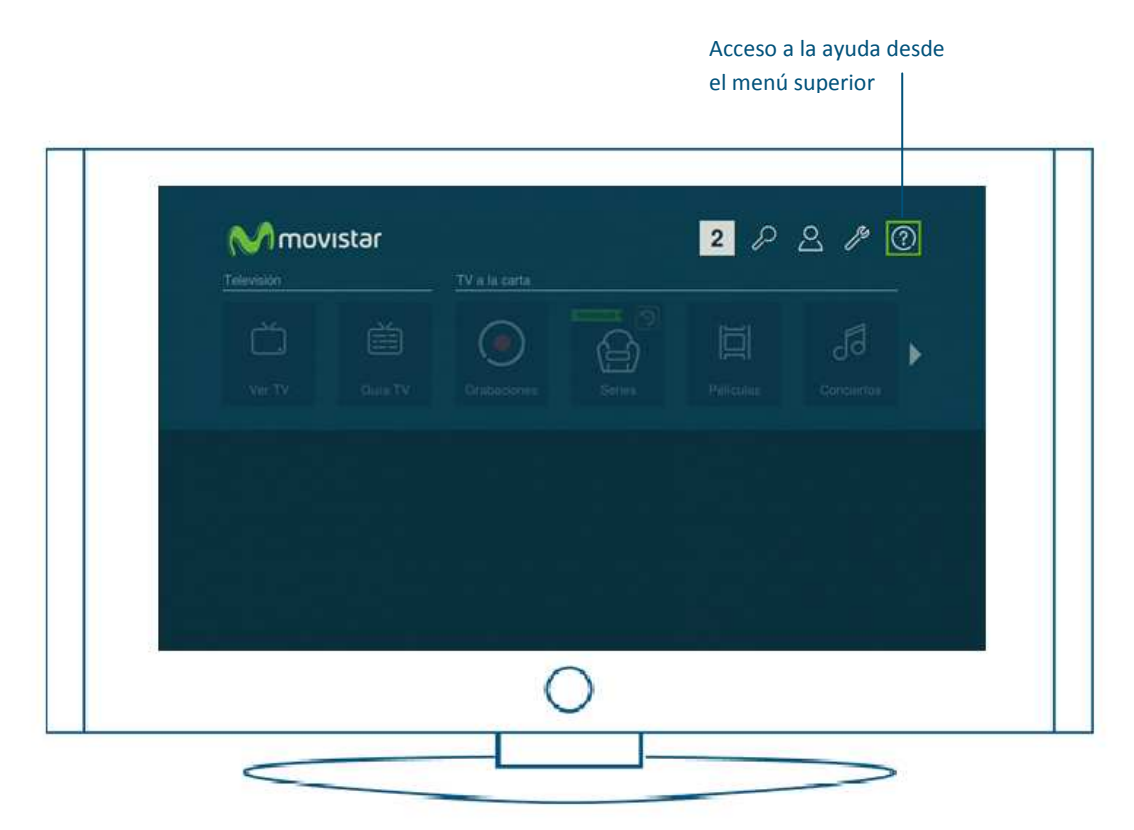